## Создаем красивый текст в Paint.Net

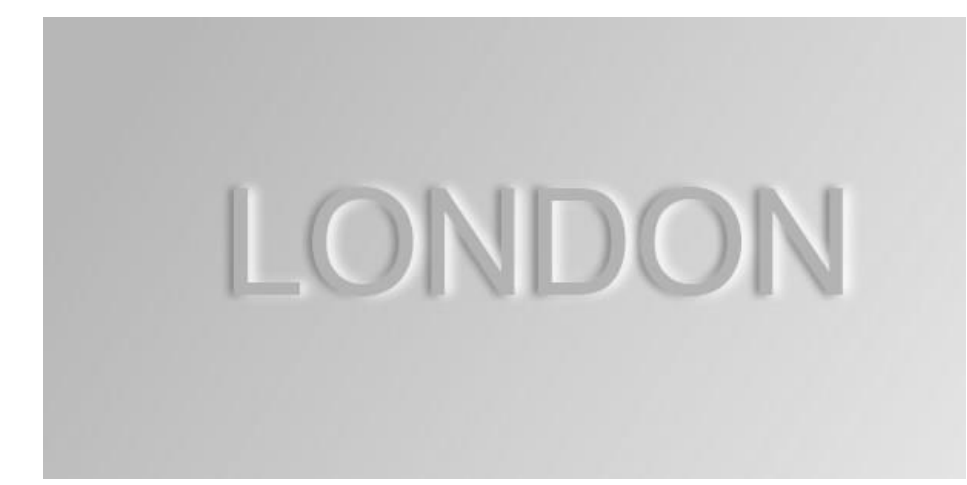

1. Создаем новый слой (CTRL+SHIFT+N) и наносим на него какой-нибудь текст. Фоновый слой заливаем радиальным градиентом, чтобы получилось так, как на рисунке. Цвет можно выбрать любой.

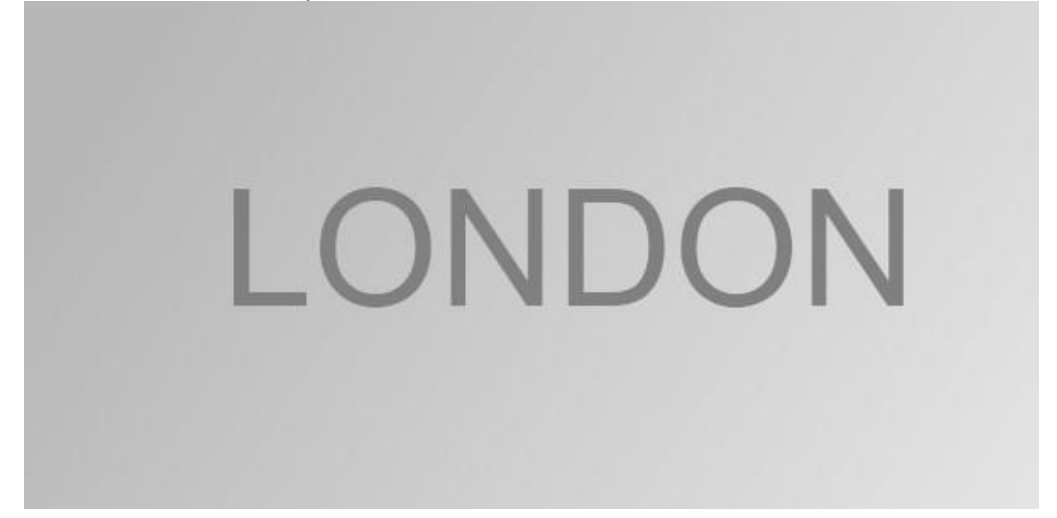

2. Дважды дублируем (CTRL+SHIFT+D) текущий слой. Первую копию назовите "Тень", вторую - "Свет".

| Layers      |          |
|-------------|----------|
| Свет        | 7        |
| Тень        | <b>V</b> |
| Layer 2     | V        |
| Background  |          |
|             | 0        |
| 🔜 🗙 🗐 🗷 🕇 🕹 | $(\gg)$  |

## © ваш гид в информатике http://info-helper.ru/

3. Перейдите к слою "Тень" и переместите его под слой с основным текстом (Слой 2).

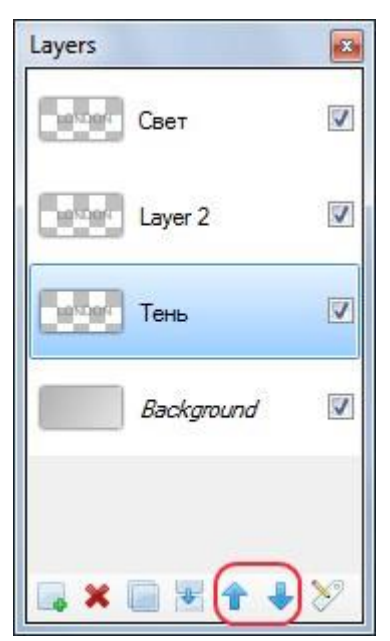

4. Применяем к текущему слою "Размытие по Гауссу": "Effects  $\rightarrow$  Blurs  $\rightarrow$  Gaussian Blur

(Эффекты  $\rightarrow$  Размытие  $\rightarrow$  Размытие по Гауссу)". Параметр "Radius" - 5.

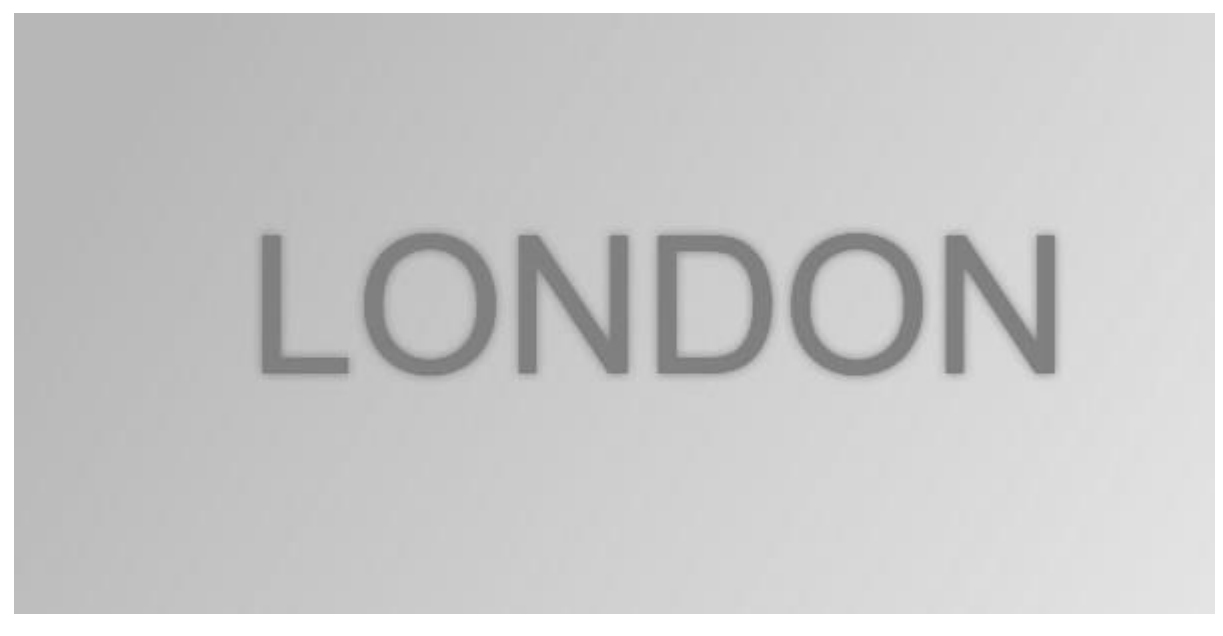

5. Переходим к слою "Свет" и также перемещаем его под слой с основным текстом. Далее для наглядности отключите остальные слои. Выделите текст волшебной палочкой, удерживая Shift. Установите основной цвет белый,

возьмите инструмент «Заливка» и залейте каждую букву белым цветом. Затем включите слой тень, возьмите инструмент перемещения выделенной

области 🔭 и переместите белый текст немного вправо.

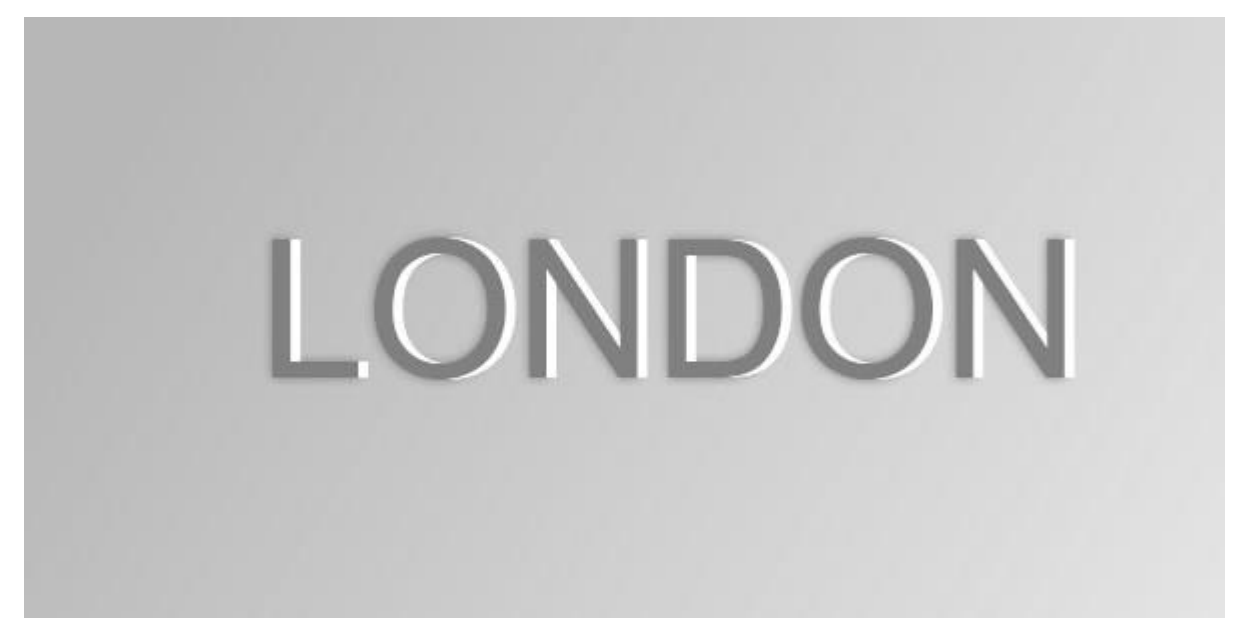

6. Снимите выделение с текста, нажатием кнопки Esc. К слою «Свет» примените "Размытие по Гауссу": "Effects → Blurs → **Gaussian Blur** 

(Эффекты  $\rightarrow$  Размытие  $\rightarrow$  Размытие по Гауссу)". Параметр "Radius" - 8.

7. Перейдите к слою на котором находится основной текст (Слой 2). Переходим в "Adjustments → **Hue/Saturation** (Коррекция → Оттенок и насыщенность)". И выставляем такие параметры:

| 🗿 Hue / Satura | tion |   |    | ×       |
|----------------|------|---|----|---------|
| Hue            | -0-  |   | _  | 0 🐳 🔄   |
| Saturation     | _0   |   |    | 100 🚖 💽 |
| Lightness      |      | 0 |    | 40 🚖 💽  |
|                |      |   | ок | Cancel  |

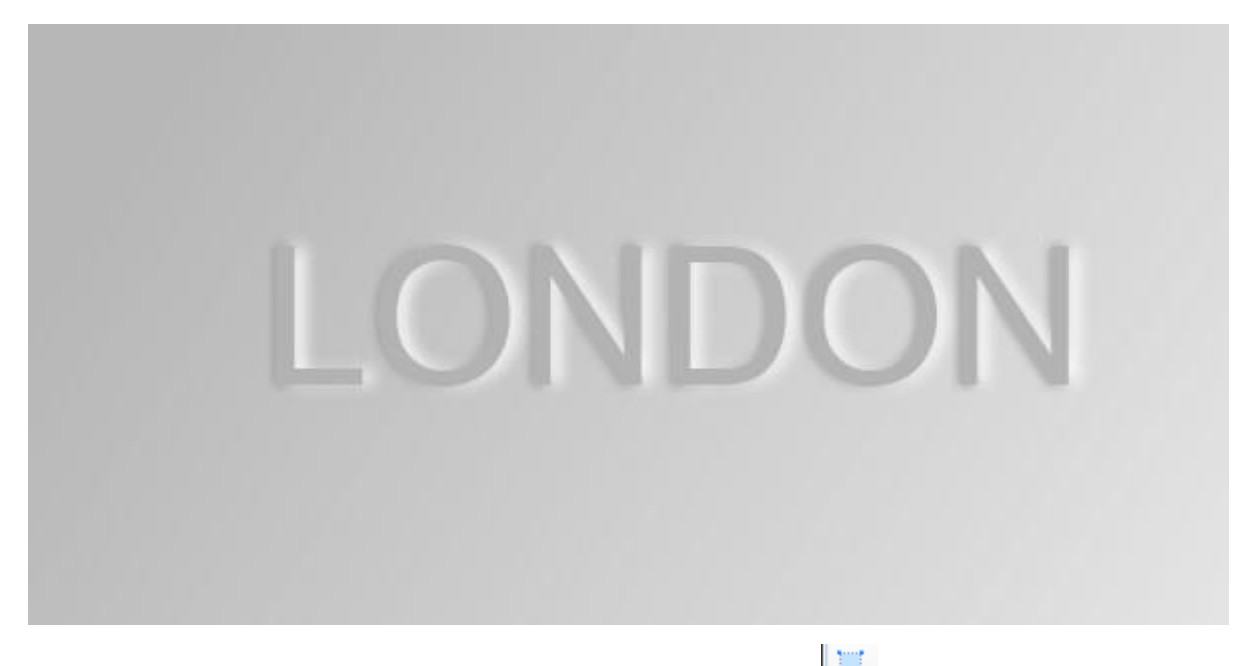

8. Переходим к слою "Тень", выделяем инструментом и перетаскиваем его на 3-5px, используя инструмент перемещения выделенной области как и в п.5.

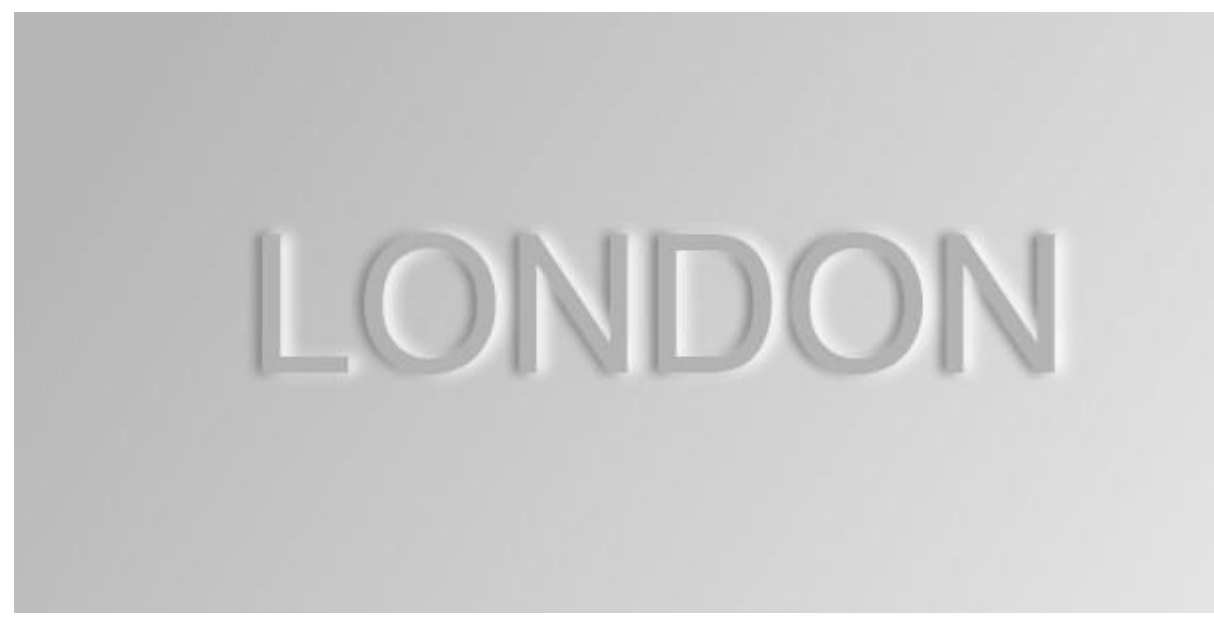

9. Включаем все слои и смотрим, что получилось. Сохраняем сначала в формате pdn и затем в png.